# Como configurar a roteirização no Portal Administrativo do Pedido de Vendas?

Produto: Pedido de Venda

#### 1- Acessar o Portal Admin.

2- Clique na aba Cadastro e em seguida na opção Cadastro de Usuários.

| Principal Cadastro Consultas Manutençã | do Configurações Parâmetros do Sistema |
|----------------------------------------|----------------------------------------|
| Cadastros do Sistema                   |                                        |
| Cadastro de Usuários                   | n o algeria Peudo de Venda             |
| Cadastro de Perfis                     |                                        |
| Cadastro de Grupo de Usuário           |                                        |
| Cadastro de Mensagem Circular          |                                        |

3- Pesquise o RCA, selecione o mesmo e que em Editar Usuário.

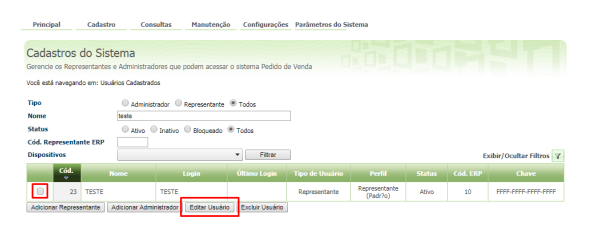

### Artigos Relacionados

- Por que é emitido a mensagem: "Existem clientes ainda não atendidos ou justificados no dia de hoje"?
- Como justificar motivo de não venda no Pedido de Venda Android?
- Como configurar a roteirização no Portal Administrativo do Pedido de Vendas?
- Como personalizar e filtrar legendas no mapa da roteirização?
- Como personalizar o cliente para realizar o cálculo da roteirização avançada?

4- Clique na aba Permissões > Clientes > Roteirização, marque as opções de acordo com a necessidade.

| dastros do Sistema                                                              |                                                                                                    |  |
|---------------------------------------------------------------------------------|----------------------------------------------------------------------------------------------------|--|
| noe oa reprezentantea e Panimianación a que podem acessar o sistema Pedido de V | lenda                                                                                                    |  |
| i está nevegando em: Usuários Cadestrados ► Editor Usuário Representante        |                                                                                                    |  |
| orme as dados abaixo para cadastrar o usuário                                   |                                                                                                    |  |
| ados do Usuário Permissões Dispositivos Fornecedor Depo                         | rtamento Seção Região Transportadora Parámetros                                                                                                    |  |
| Selecione o Perfil de Acesso<br>Nenhum Perfi Definido     Aplicar               |                                                                                                    |  |
| Solucione o acesso de Rotinus                                                   | Selectone a access aon Dados<br>(Fiber por and<br>Fiber por and<br>Fibe |  |

5- Clique no botão Salvar.

Para que o RCA consiga trabalhar com a nova configuração, é necessário que o mesmo faça a sincronização do Pedido de Vendas Android.

Concluída a configuração o **Pedido de Venda** passa a seguir as regras de roteirização definidas no **ERP** e no **Módulo Administrador** no dia seguinte ao da definição dos parâmetros.

Observação:

Se trabalhar com perfis, seguir para Cadastros, depois Cadastro de Perfis.

1- Clique na aba Cadastro e em seguida na opção Cadastro de Perfis.

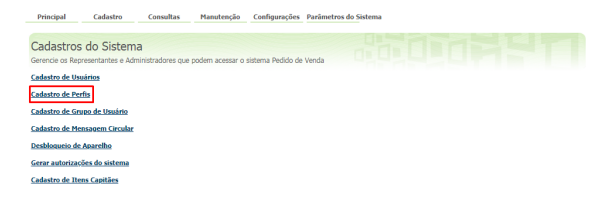

#### 2- Pesquise o Perfil, selecione o mesmo e que em Editar Perfil.

 Principal
 Calastra
 Consulta
 Maximutes/do
 Configurações
 Purificamistos

 Cadastrar Perfis
 Configurações
 Configurações
 Configurações
 Configurações
 Configurações
 Configurações
 Configurações
 Configurações
 Configurações
 Configurações
 Configurações
 Configurações
 Configurações
 Configurações
 Configurações
 Configurações
 Configurações
 Configurações
 Configurações
 Configurações
 Configurações
 Configurações
 Configurações
 Configurações
 Configurações
 Configurações
 Configurações
 Configurações
 Configurações
 Configurações
 Configurações
 Configurações
 Configurações
 Configurações
 Configurações
 Configurações
 Configurações
 Configurações
 Configurações
 Configurações
 Configurações
 Configurações
 Configurações
 Configurações
 Configurações
 Configurações
 Configurações
 Configurações
 Configurações
 Configurações
 Configurações
 Configurações
 Configurações
 Configurações
 Configurações
 Configurações
 Configurações
 Configurações

## 3- Clique na aba Permissões > Clientes > Roteirização, marque as opções de acordo com a necessidade.

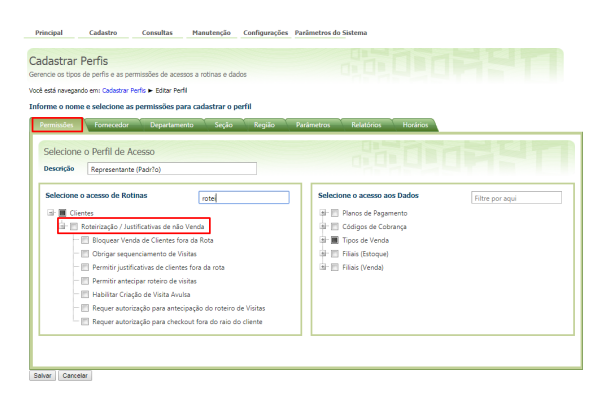

#### 4- Clique no botão Salvar.

Para que o RCA consiga trabalhar com a nova configuração, é necessário que o mesmo faça a sincronização do Pedido de Vendas Android.

As visitas justificadas podem ser visualizadas no Portal Executivo;

Para mais detalhes sobre recursos e **Rotinas** do **ERP** favor entrar em contato com a **Empresa Responsável**, ou acessar **sua documentação oficial**.

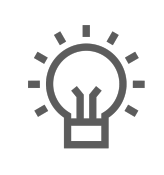

Não encontrou a solução que procurava?

Sugira um artigo